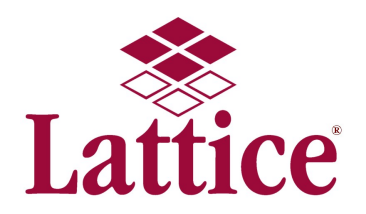

## MediCopia Best Practices – Adding Containers without Tests

For customers using the "New..." item to add extra containers to be collected, a challenge exists if they are not specifying tests along with the containers. The system requires the user pick a container from a drop-down list, and prompts the user to confirm that no tests should be added. For those customers who want to just collect an extra container and specify the tests at a later time, this requires additional screen clicks to add the container.

**Best Practice:** Several customers have implemented an extra container strategy that uses pseudo-tests to provide a faster way of adding containers. Rather than selecting a container from a drop-down, the user simply selects the extra container type in the lower-left box. This bypasses the prompt to confirm that no tests were selected, and provides a much faster way of adding extra containers. In the sequence below, the user simply double clicked on the "\*\*Extra Blue" item to get from one screen to the next:

| Container                                                                                                    |                                          | Container                                     |              |  |  |  |
|----------------------------------------------------------------------------------------------------|------------------------------------------|-----------------------------------------------|--------------|--|--|--|
| Type: Container Type>                                                                                                    |                                          | Type: BLUE                                    | <b>•</b>     |  |  |  |
| Spc Inst: <special instru<="" td=""><td>ctions&gt; 💽</td><td colspan="5">Spc Inst: <special instructions=""></special></td></special> | ctions> 💽                                | Spc Inst: <special instructions=""></special> |              |  |  |  |
| Quantity: 1                                                                                                    |                                          | Quantity: 1                                   |              |  |  |  |
| Tests                                                                                                    |                                          | -Tests                                        |              |  |  |  |
| Available                                                                                                    | Selected                                 | Available                                     | Selected     |  |  |  |
| **Extra Blue<br>**Extra Green                                                                                                    |                                          |                                               | **Extra Blue |  |  |  |
| >>                                                                                                    |                                          | 0                                             | >            |  |  |  |
|                                                                                                    | e la la la la la la la la la la la la la |                                               | 1            |  |  |  |
|                                                                                                    | r i i i i i i i i i i i i i i i i i i i  | <                                             | ×            |  |  |  |
|                                                                                                    | ļ                                        |                                               |              |  |  |  |
| Add Order                                                                                                    | Cancel                                   | Add Order                                     | Cancel       |  |  |  |

System configuration for these pseudo-tests is straightforward. First, make sure the appropriate containers are Addable in the "Container Types" page. Next, create one or more pseudo-tests in the Test Type page for the extra containers, i.e. "\*\*Extra Green" and/or "\*\*Extra Blue". Make sure these are Addable, as shown below:

| aout                 | 6                    | Therein      |                               |                    |              |           |
|----------------------|----------------------|--------------|-------------------------------|--------------------|--------------|-----------|
|                      | Specimen Test        | Types        |                               |                    |              |           |
| perational Functions |                      |              |                               | Apply Bilter       | Clear Filter |           |
| der Status           | Code 1               | Container -  | Description -                 | - oppoy a most     |              |           |
| tient Management     | **Extra Blue         | BLUE         | Extra Blue                    |                    |              |           |
| iene management      | **Extra Green        | GREEN        | Extra Green                   |                    |              |           |
| ports                | AER                  | BLDCUL       | Aerobic                       |                    |              |           |
| stem Status          | AMIK                 | RED          | Amikacin                      |                    |              |           |
| stem Status          | AMIN                 | GREEN        | Amino Acids, P                | lasma              |              |           |
| er Management        | ANA                  | BLDCUL       | Anaerobic                     |                    |              |           |
|                      | BMP                  | RED          | Basic Metabolic Panel         |                    |              |           |
| tup Functions        | CAF                  | GREEN        | Ionized Calcium               | i i                |              |           |
| se Tables            | CAL                  | RED          | Chemistry 1, Calcium          |                    |              |           |
| Bundle Tables        | CBC                  | LAVENDER     | CBC                           |                    |              |           |
| nuic Tables          | CBCD                 | LAVENDER     | CBC & Diff                    |                    |              |           |
| onfiguration         | CFCEL                | CSF          | Cell Count, CSF               |                    |              |           |
| MICES                | CFELE                | CSF          | CSF Electrophoresis           |                    |              |           |
|                      | CFGLU                | CSF          | CSF Glucose                   |                    |              |           |
| edication Tables     | CHRM                 | GREEN        | Chromosome Analysis, Blood    |                    |              |           |
| thology Tables       | CMP                  | RED          | Comprehensive Metabolic Panel |                    |              |           |
|                      | Show Inactive        | Print        | First Page                    | Prior Page         | Next Page    | Last Page |
| ecimen Tables 🔻      | -Selected Test Type- |              |                               |                    |              |           |
| Collection Methods   | Code:                | **Extra Blue |                               | Active             |              | Add       |
| Container Types      | Container:           | BLUE         |                               | Addable            |              | Update    |
| Default Collection   | Description:         | Extra Blue   |                               | Specimen Source Re | ouired       | Clasr     |
| Methods by Role /    |                      | Later Dive   | _                             |                    |              | - CIEAL   |
| Role /               |                      |              |                               | Performed Note Re  | quired       | $\odot$   |

Although the extra containers will appear at the top of the list (given that they begin with asterisks), Lattice recommends marking other tests as not Addable. If there are a large number of tests in the system, Lattice Support can assist in the process of marking tests as not Addable through a batch support process.